Ernst C. Zach rEgistrA Hilfetexte Alexander Zach

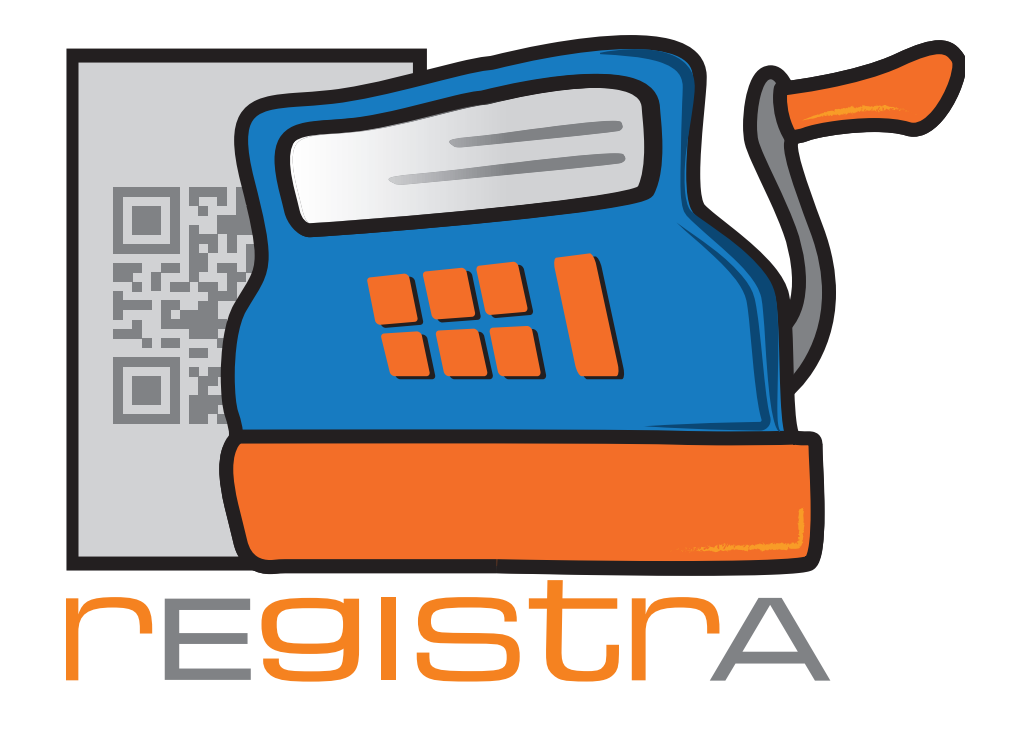

# 04. Vorlagen

# www.registra.at

rEgistrA © Ernst C. Zach/Alexander Zach 2015-2021

Layout: Lena Zach, BA

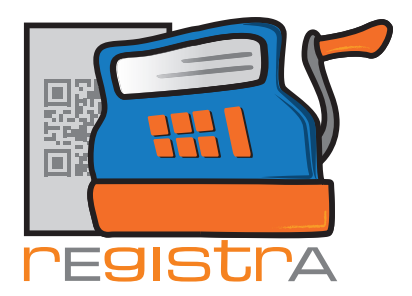

rEgistrA 04. Vorlagen

#### 04.Vorlagen

| 4.1. | Vorlagen erstellen                                 | Seite | 003 |
|------|----------------------------------------------------|-------|-----|
| 4.2. | Vorlagen verwalten                                 | Seite | 006 |
| 4.3. | Vorlage löschen                                    | Seite | 007 |
| 4.4. | Vorlage ändern                                     | Seite | 800 |
| 4.5. | Vorlage-Button im Haupt-<br>fenster erstellen      | Seite | 008 |
| 4.6. | Vorlage-Button im Haupt-<br>fenster ändern/löschen | Seite | 010 |
| 4.7. | Belegart in einer vorhandenen<br>Vorlage ändern    | Seite | 012 |

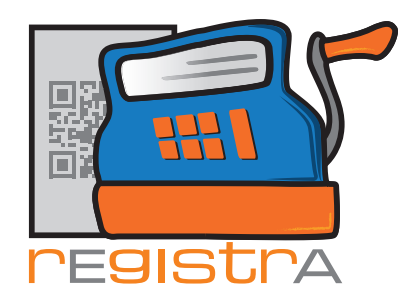

#### 4.1. Vorlagen erstellen

Mit der Funktion als Vorlage speichern kann direkt beim Erstellen eines neuen Beleges aus diesem eine neue Vorlage erstellen.

rEgistrA

04. Vorlagen

| Beleg                         | KNr: 0 - kein Kun                 | de ausgewählt     |            | Kunden       | nummer: 🛛    | )     |
|-------------------------------|-----------------------------------|-------------------|------------|--------------|--------------|-------|
| Vorlagenumme                  | : 0 - Keine Vorlage in Verwendung |                   | ā          | angezeigte E | inträge: 1 - | 6 von |
|                               | verrechnet wird                   |                   | netto      | USt          | brutto       |       |
| Psychotherapi                 | e (eine Einheit 50 Min.)          |                   | 84.00      | 0 🔻          | 84.00        | Q     |
|                               |                                   |                   |            | _            |              | _     |
|                               |                                   |                   |            | 20 💌         | I            | Q     |
|                               |                                   |                   |            |              |              |       |
|                               |                                   |                   |            |              |              |       |
|                               |                                   |                   |            |              |              |       |
|                               |                                   |                   |            |              |              |       |
|                               |                                   |                   |            |              |              |       |
|                               |                                   |                   |            |              |              |       |
|                               |                                   |                   |            |              |              |       |
|                               |                                   |                   |            |              |              |       |
|                               |                                   |                   |            |              |              |       |
| Belegart: Bar                 | <b>_</b>                          |                   | Summen: 84 | 00           | 84.0         | 0     |
| Belegart: Bar<br>Layout Numme | •                                 | 1                 | Summen: 84 | 00           | 84.0         | 0     |
| Belegart: Bar<br>Layout Numme | r: 1 ? A4-Standard                | (orlage speichern | Summen: 84 | 00           | 84.0         | 0     |

Nach dem Anklicken des Buttons als neue Vorlage speichern wird der aktuelle Inhalt des Belegs als Vorlage gespeichert und steht ab sofort für die Belegerstellung als Vorlage zur Verfügung.

| Bezeichnung der Vorlage eingeben 🛛 🔤 |                |           |   |  |  |  |  |  |
|--------------------------------------|----------------|-----------|---|--|--|--|--|--|
| Vorlage-Bezeichnung:                 | Psychotherapie |           | 1 |  |  |  |  |  |
| OK                                   |                | Abbrechen | ] |  |  |  |  |  |

In unserem Beispiel wurde die Vorlage "Psychotherapie" benannt.

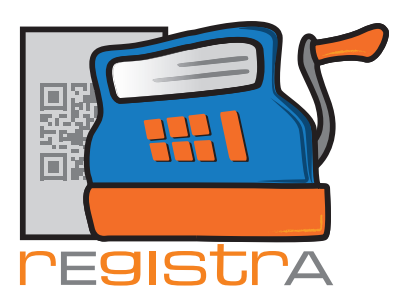

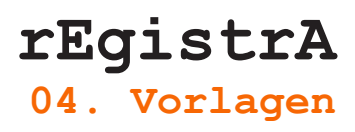

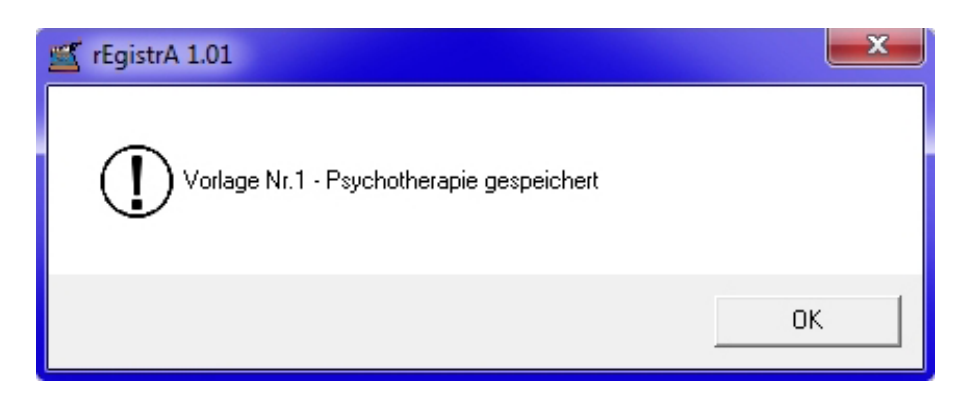

Mit "OK" bestätigen.

Natürlich kann auch ein Beleg im Nachhinein noch als Vorlage gespeichert werden. Hierzu öffnet man im Hauptmenü Belege und wählt Liste der Belege aus.

| 🛒 rEgistrA 1 | .01 - Testkassa - Anmeldung: LENA                                          |                                  |  |  |  |
|--------------|----------------------------------------------------------------------------|----------------------------------|--|--|--|
| Programm     | Belege RKSV DEP-Export/Auswertung                                          | Import Verwalten Konfiguration ? |  |  |  |
|              | Beleg erstellen<br>Beleg mit Vorlage erstellen<br>Trainingsbeleg erstellen | e: Vorlage-Button erstellen      |  |  |  |
|              | Liste der Belege                                                           | -                                |  |  |  |
|              |                                                                            |                                  |  |  |  |

Es öffnet sich die Liste der bereits erstellten Belege.

| 🛒 Liste ( | der Belege       |                            |                                 |       |        |     |   |          |                  | x      |
|-----------|------------------|----------------------------|---------------------------------|-------|--------|-----|---|----------|------------------|--------|
| Doppelkli | ck öffnet Beleg- | PDF, Rechtsklick storniert | Kundennummer: ?                 |       |        |     |   |          |                  |        |
| Nr.       | Datum            | Firma/Nachname             | Text                            | netto | brutto | Art | - | Netto    | 2017             | Brutto |
| 1         | 18.01.2017       | Friedlich                  | Psychotherapie (eine Einheit 50 | 84,00 | 84,00  | В   |   |          | Kassastand       |        |
|           |                  |                            |                                 |       |        |     |   |          | 104.00<br>P.w    |        |
|           |                  |                            |                                 |       |        |     |   | 84.00    | 84.00            |        |
|           |                  |                            |                                 |       |        |     |   | 101.00   | bankoMat         |        |
|           |                  |                            |                                 |       |        |     |   | 0.00     | 0.00             |        |
|           | -                |                            |                                 |       |        |     |   | ,<br>,   | ,<br>Kreditkarte |        |
|           |                  |                            |                                 |       |        |     |   | 0.00     | 0.00             |        |
|           |                  |                            |                                 |       |        |     |   | barEn    | nahme/barEi      | nlage  |
|           |                  |                            |                                 |       |        |     |   | 0.00     | 0.00             |        |
|           |                  |                            |                                 |       |        |     |   |          | Jberweisung      |        |
|           | <u> </u>         |                            |                                 |       |        |     |   | 0.00     | 0.00             |        |
|           |                  |                            |                                 |       |        |     |   | La       | stschrift/Einzu  | Jg     |
|           | -                |                            |                                 |       |        |     |   | 0.00     | 0.00             |        |
|           |                  |                            |                                 |       |        |     |   | Belege d | es Jahres: 2     | 017 💌  |
|           |                  |                            |                                 |       |        |     |   |          |                  |        |
|           |                  |                            |                                 |       |        |     |   |          | Exportieren      |        |
|           |                  |                            |                                 |       |        |     | • |          | Schließen        |        |

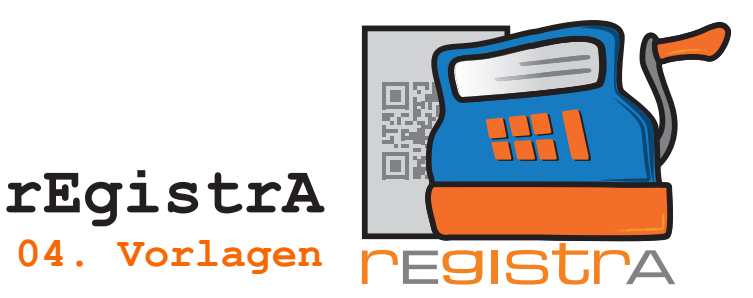

Den Beleg, der als Vorlage gespeichert werden soll, mit einem Rechtsklick anwählen und die Option Beleg nochmals erstellen auswählen.

| 🛒 Liste   | der Belege      |                        |                |                                 |         |        |     |   |           |               | x      |
|-----------|-----------------|------------------------|----------------|---------------------------------|---------|--------|-----|---|-----------|---------------|--------|
| Doppelkli | ck öffnet Beleg | PDF, Rechtsklick storr | niert <u>C</u> | Kundennummer: ?                 |         |        |     | _ |           |               |        |
| Nr.       | Datum           | Firma/Nachname         |                | Text                            | netto   | brutto | Art | • | Netto     | 2017          | Brutto |
| 1         | 18.01.2017      | Friedlich              |                | Pruchotherania (aina Einheit 5) | ) 84,00 | 84,00  | В   | _ | ĸ         | assastand     |        |
|           |                 |                        | Beleg storni   | eren                            |         |        |     |   |           | J04.00<br>Bar |        |
| ·         |                 |                        | Beleg per M    | lail Versenden                  |         |        | _   |   | 84.00     | 84.00         |        |
|           |                 |                        | Beleg poch     | mals erstellen                  |         |        | _   |   | 101.00    | bankoMat      |        |
|           |                 |                        | beleg noch     |                                 |         |        |     |   | 0.00      | 0.00          |        |
|           |                 |                        |                |                                 |         |        |     |   | , k       | Kreditkarte   |        |
|           |                 |                        |                |                                 |         |        |     |   | 0.00      | 0.00          |        |
|           |                 |                        |                |                                 |         |        |     |   | barEntri  | ahme/barEi    | nlage  |
|           |                 |                        |                |                                 |         |        |     |   | 0.00      | 0.00          |        |
|           |                 |                        |                |                                 |         |        | _   |   | Ü         | berweisung    |        |
| l         |                 |                        |                |                                 |         |        | _   |   | 0.00      | 0.00          |        |
|           |                 |                        |                |                                 |         |        | -   |   | Last      | schrift/Einzu | 1g     |
|           |                 |                        |                |                                 |         |        |     |   | 10.00     | 10.00         |        |
|           |                 |                        |                |                                 | _       |        |     |   | Belege de | s Jahres: 2   | 017 👤  |
|           |                 |                        |                |                                 |         |        |     |   |           |               |        |
|           |                 |                        |                |                                 |         |        |     |   | E         | xportieren    |        |
|           |                 |                        |                |                                 |         |        |     | - |           | Schließen     |        |

Der Beleg öffnet sich.

| 🗹 Neuen Be   | eleg erstellen                       | ×                                 |
|--------------|--------------------------------------|-----------------------------------|
| Beleg        | KNr: 2 - Stefanie Friedlich, BA      | Kundennummer: 2 ?                 |
| Vorlagenumn  | mer: 0 - Keine Vorlage in Verwendung | angezeigte Einträge: 1 - 6 von: 1 |
|              | verrechnet wird                      | netto USt brutto                  |
| Psychothera  | apie (eine Einheit 50 Min.)          | 84.00 0 🗸 84.00 🔍 🔺               |
|              |                                      | 20 - Q                            |
| Belegart: Ba |                                      | Summen: 84.00 84.00               |
| Layout Numr  | mer: 1 ? A4-Standard                 |                                   |
| Erstellen    | Testen als neue Vorlage speichern    | Vorlage aktualisieren             |
|              |                                      | Schließen                         |

Der Beleg kann nun wie oben beschrieben als Vorlage gespeichert werden. Das Belegfenster kann mit Schließen einfach geschlossen werden.

Die Vorlage ist bereits gespeichert und kann im Hauptmenü unter Verwalten und Vorlagen verwalten angesehen werden.

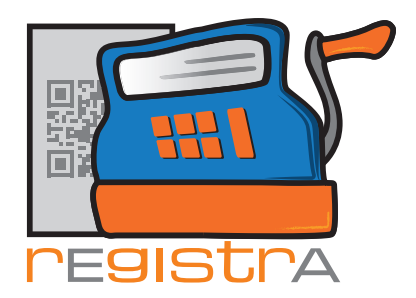

#### 4.2. Vorlagen verwalten

Die erstellten Vorlagen können

- über Vorlagen verwalten verändert werden
- oder direkt im Fenster Neuen Beleg erstellen aktualisiert und angepasst werden.

rEgistrA 04. Vorlagen

|      | 🛒 rEgistrA 1 | .01 - Test | tkassa - | Anmeldung:    | LENA              |            |      |                      |                                             | x |
|------|--------------|------------|----------|---------------|-------------------|------------|------|----------------------|---------------------------------------------|---|
|      | Programm     | Belege     | RKSV     | DEP-Export    | /Auswertung       | Import     | Verv | valten               | Konfiguration                               | ? |
|      |              |            | MaD      |               | sing facin Filing |            |      | Kund<br>Kund<br>Kund | e anlegen<br>e Namenssuche<br>e Nummernsuch | e |
| 1111 |              |            | MICH     | echiskiick au | eine itele Hach   | e. vonage- |      | Vorlag               | gen verwalten                               |   |
|      |              |            |          |               |                   |            |      | Layou                | ut verwalten                                |   |
|      |              |            |          |               |                   |            | _    | Artike               | elliste                                     |   |

Durch Anklicken der Option Vorlagen verwalten öffnet sich eine Liste aller vorhandenen Vorlagen.

| 🛒 Vorlagenv  | rerwaltung     | <b>X</b>          |
|--------------|----------------|-------------------|
| Vorlagen Nr. | Bezeichnung    | Standardvorlage 📥 |
| 1            | Psychotherapie | Nein              |
|              |                |                   |
|              |                |                   |
|              |                |                   |
|              |                |                   |
|              |                |                   |
|              |                |                   |
|              |                |                   |
|              |                |                   |
|              | 1              |                   |
| auswählen    | loschen        | Schließen         |

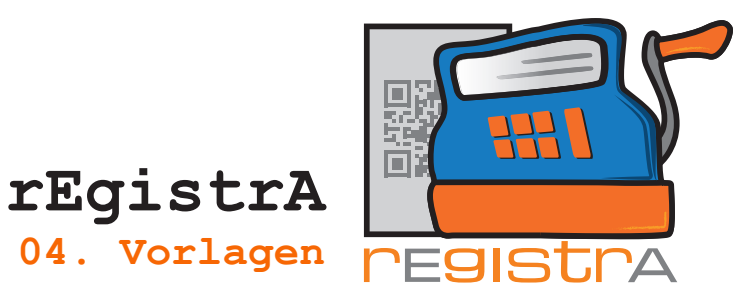

### 4.3. Vorlagen löschen

Mit einem Klick auf die Option löschen am unteren linken Fensterrand oder mit Rechtsklick auf die ausgewählte Vorlage erscheint die Option Vorlage löschen.

| Vorlagenv    | rerwaltung     |                 | × |
|--------------|----------------|-----------------|---|
| Vorlagen Nr. | Bezeichnung    | Standardvorlage | - |
| 1            | Psychotherapie | Vorlage Löschen |   |
|              |                |                 |   |
|              |                |                 |   |
|              |                |                 |   |
|              |                |                 |   |
|              |                |                 |   |
|              |                |                 |   |
|              |                |                 | - |
| auswählen    | löschen        | Schließen       |   |

Möchte man die Vorlage tatsächlich löschen, dann bitte im nächsten Fenster mit "Ja" bestätigen.

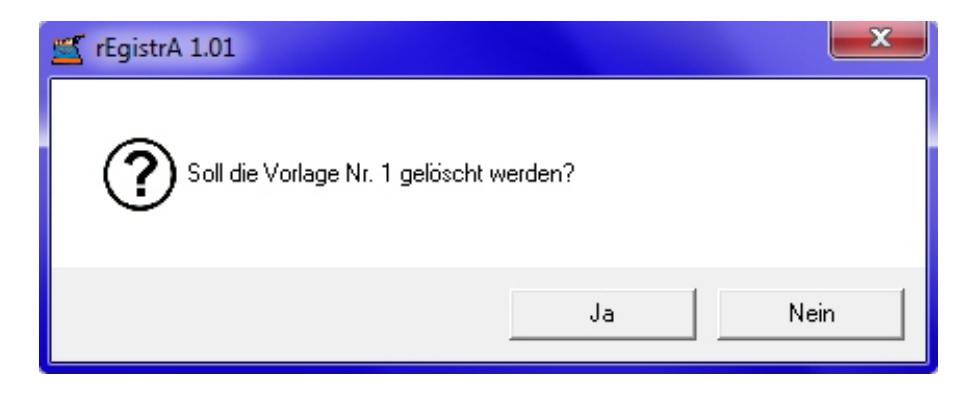

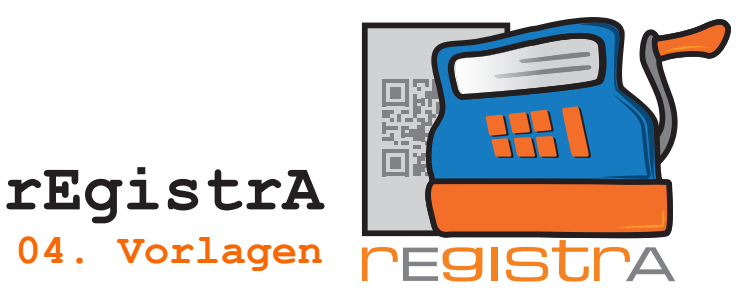

#### 4.4. Vorlagen ändern

Mit einem Doppelklick auf die ausgewählte Vorlage öffnet sich die Vorlage und kann verändert werden. Danach mit Änderungen speichern bestätigen.

| Vorlagen: 1 - Psychotherapie ansehen       |       |                      | ×          |
|--------------------------------------------|-------|----------------------|------------|
| Bezeichnung: Psychotherapie                |       | 🖂 Standa             | ardvorlage |
|                                            | an    | gezeigte Einträge: 1 | - 6 von: 2 |
| verrechnet wird                            | netto | USt brutto           |            |
| Psychotherapie (eine Einheit 50 Min.)      | 84.00 | 0 🔻 84.00            | Q -        |
|                                            | 0.00  | 0 💌 0.00             | ٩          |
|                                            |       | 20 🗸                 | ٩          |
|                                            |       |                      |            |
|                                            |       |                      |            |
|                                            |       |                      |            |
|                                            |       |                      | -          |
| Belegart: Bar 🗾 Layout Nummer: 1 A4-Standa | rd    |                      |            |
| Änderungen speichern                       |       | Sc                   | hließen    |

### 4.5. Vorlage – Button im Hauptfenster erstellen

Sobald eine Vorlage vorhanden ist, kann auch ein Vorlage-Button angelegt werden. Dies ist insofern praktisch, da durch nur einen einzigen Klick auf einen gewünschten Button sofort der neue Beleg mit der gewählten Vorlage ausgefüllt geöffnet wird.

Um einen Vorlage-Button zu erstellen, einfach auf die freie Fläche des **rEgistrA** Programmfensters mit der rechten Maustaste klicken und eine vorhandene Vorlage auswählen.

Achtung: Der Vorlagen-Button erscheint an der Stelle im Fenster, wo der Rechtsklick gesetzt wurde und kann nicht verschoben werden.

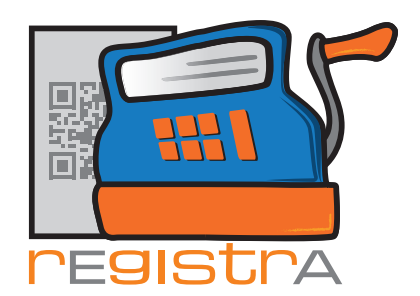

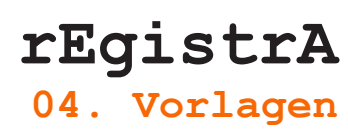

#### Gewünschte Vorlage anklicken und mit "auswählen" bestätigen.

| 🛫 Vorlage auswählen 🛛 🔍 💌 |                |                   |  |  |  |  |
|---------------------------|----------------|-------------------|--|--|--|--|
| Vorlagen Nr.              | Bezeichnung    | Standardvorlage 📥 |  |  |  |  |
| 1                         | Psychotherapie | Nein              |  |  |  |  |
|                           |                |                   |  |  |  |  |
|                           |                |                   |  |  |  |  |
|                           |                |                   |  |  |  |  |
|                           |                |                   |  |  |  |  |
|                           |                |                   |  |  |  |  |
|                           |                |                   |  |  |  |  |
|                           |                |                   |  |  |  |  |
|                           |                |                   |  |  |  |  |
|                           | 1              | <u> </u>          |  |  |  |  |
| auswählen                 |                | Schließen         |  |  |  |  |

Als Ergebnis liegt daraufhin ein Vorlagebutton im **rEgistrA**-Fenster.

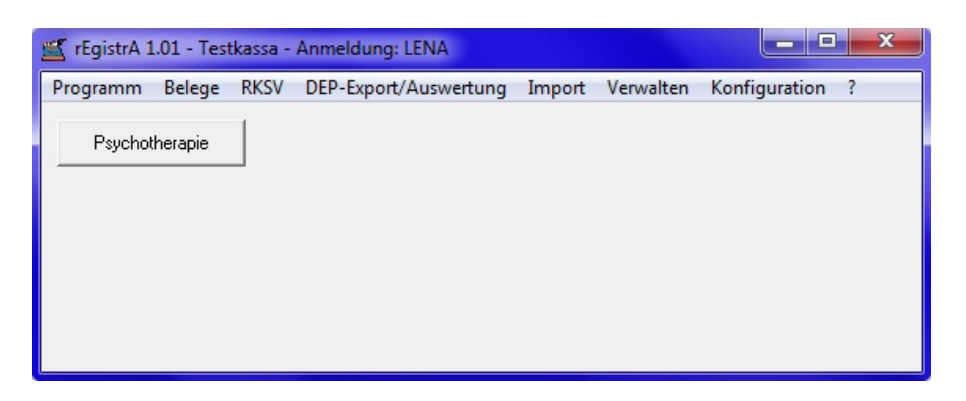

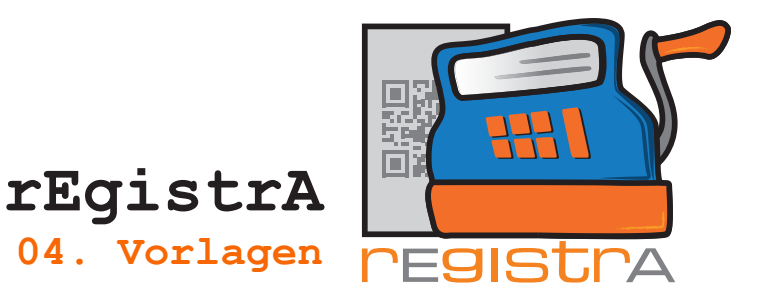

### 4.6. Vorlagen–Button im Hauptfenster ändern/löschen

Jeder Vorlagen-Button kann geändert oder auch gelöscht werden. Die Optionen erscheinen bei einem Rechtsklick auf den vorhandenen Vorlagen-Button im Hauptfenster.

| 🛒 rEgistrA 1 | - • ×                 |              |                       |        |           |               |   |
|--------------|-----------------------|--------------|-----------------------|--------|-----------|---------------|---|
| Programm     | Belege                | RKSV         | DEP-Export/Auswertung | Import | Verwalten | Konfiguration | ? |
| Psychol      | heranie<br>Āno<br>Lös | dern<br>chen |                       |        |           |               |   |

Mit der Option Ändern kann an diese Stelle ein anderer Vorlagen-Button gelegt werden. Hierzu den Button mit einem Rechtsklick anwählen und ändern auswählen. Es öffnet sich die Liste der Vorlagen und mit einem Doppelklick auf eine andere Vorlage kann diese ausgewählt werden. In diesem Beispiel Beratung.

| 🛫 Vorlage auswählen |                |                   |  |  |  |  |  |
|---------------------|----------------|-------------------|--|--|--|--|--|
| Vorlagen Nr.        | Bezeichnung    | Standardvorlage 📥 |  |  |  |  |  |
| 2                   | Beratung       | Nein              |  |  |  |  |  |
| 1                   | Psychotherapie | Nein              |  |  |  |  |  |
|                     |                |                   |  |  |  |  |  |
|                     |                |                   |  |  |  |  |  |
|                     |                |                   |  |  |  |  |  |
|                     |                |                   |  |  |  |  |  |
|                     |                |                   |  |  |  |  |  |
|                     |                |                   |  |  |  |  |  |
|                     |                |                   |  |  |  |  |  |
|                     |                |                   |  |  |  |  |  |
|                     |                | <b>_</b>          |  |  |  |  |  |
| auswählen           |                | Schließen         |  |  |  |  |  |

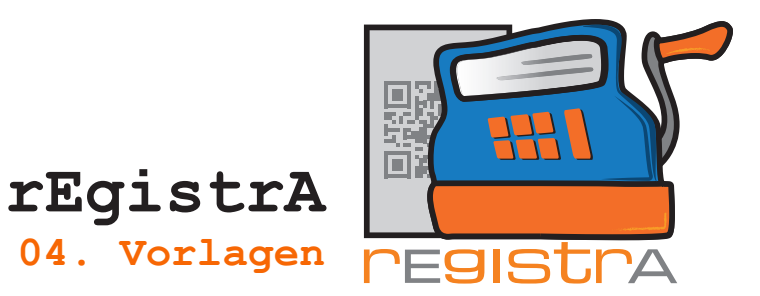

Diese neu ausgewählte Vorlage erscheint dann statt der vorhergehenden Vorlage.

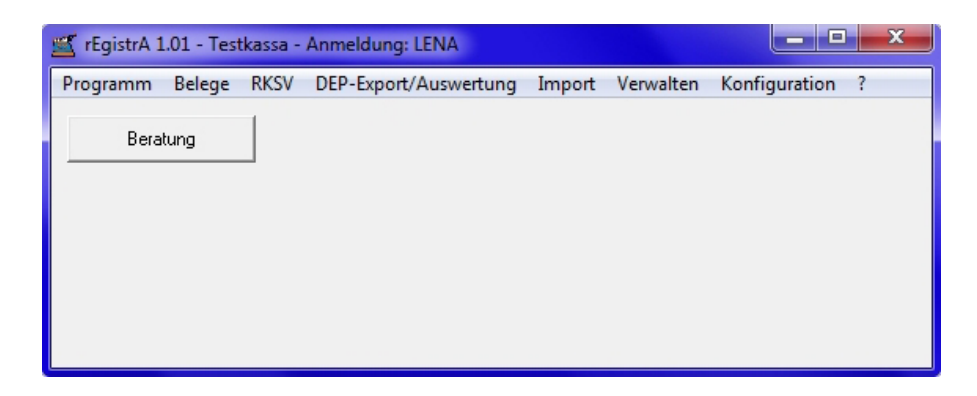

Mit der Option Löschen wird der Vorlagen-Button (nicht jedoch die Vorlage selbst) sofort gelöscht.

| 🛒 rEgistrA 1.01 - Testkassa - Anmeldung: LENA |                                              |                      |                                                                                                    |                                                                                                    |                                                                                                    |                                                                                                    |                                                                                                    |  |  |
|-----------------------------------------------|----------------------------------------------|----------------------|----------------------------------------------------------------------------------------------------|----------------------------------------------------------------------------------------------------|----------------------------------------------------------------------------------------------------|----------------------------------------------------------------------------------------------------|----------------------------------------------------------------------------------------------------|--|--|
| Programm<br>Beral                             | Belege<br>tuna                               | RKSV<br> <br>Ändern  | DEP-Export/Auswertung                                                                                                    | Import                                                                                                    | Verwalten                                                                                                    | Konfiguration                                                                                                    | ?                                                                                                    |  |  |
|                                               | -                                            | Löscher              |                                                                                                    |                                                                                                    |                                                                                                    |                                                                                                    |                                                                                                    |  |  |
| 🛒 rEgistrA 1                                  | .01 - Test                                   | tkassa -             | Anmeldung: LENA                                                                                                    |                                                                                                    |                                                                                                    |                                                                                                    | x                                                                                                    |  |  |
| Programm                                      | Belege                                       | RKSV                 | DEP-Export/Auswertung                                                                                                    | Import                                                                                                    | Verwalten                                                                                                    | Konfiguration                                                                                                    | ?                                                                                                    |  |  |
|                                               |                                              | Mit B                | echtsklick auf eine freie Fläch                                                                                                    | e: Vorlage-                                                                                                    | Button erstelle                                                                                                    | n                                                                                                    |                                                                                                    |  |  |
|                                               | rEgistrA 1 Programm Bera rEgistrA 1 Programm | TEgistrA 1.01 - Test | ✓ rEgistrA 1.01 - Testkassa -<br>Programm Belege RKSV<br>Beratunn<br>Ändern<br>Löscher<br>Programm Belege RKSV<br>Mit Ramer All All All All All All All All All Al | rEgistrA 1.01 - Testkassa - Anmeldung: LENA          Programm       Belege       RKSV       DEP-Export/Auswertung         Beratunn       Ändern         Löschen       Löschen | rEgistrA 1.01 - Testkassa - Anmeldung: LENA          Programm       Belege       RKSV       DEP-Export/Auswertung       Import         Beratung       Ändern       Löschen       Löschen         TEgistrA 1.01 - Testkassa - Anmeldung: LENA         Programm       Belege       RKSV       DEP-Export/Auswertung       Import         Mit Rechtsklick auf eine freie Fläche: Vorlage- | rEgistrA 1.01 - Testkassa - Anmeldung: LENA          Programm       Belege       RKSV       DEP-Export/Auswertung       Import       Verwalten         Beratum | ✓ rEgistrA 1.01 - Testkassa - Anmeldung: LENA          Programm       Belege       RKSV       DEP-Export/Auswertung       Import       Verwalten       Konfiguration         Beratunn       Ändern       Löschen       Import       Verwalten       Konfiguration         ✓       rEgistrA 1.01 - Testkassa - Anmeldung: LENA       Import       Verwalten       Konfiguration         ✓       rEgistrA 1.01 - Testkassa - Anmeldung: LENA       Import       Verwalten       Konfiguration         Programm       Belege       RKSV       DEP-Export/Auswertung       Import       Verwalten       Konfiguration         Mit Rechtsklick auf eine freie Fläche: Vorlage-Button erstellen       Mit Rechtsklick auf eine freie Fläche: Vorlage-Button erstellen |  |  |

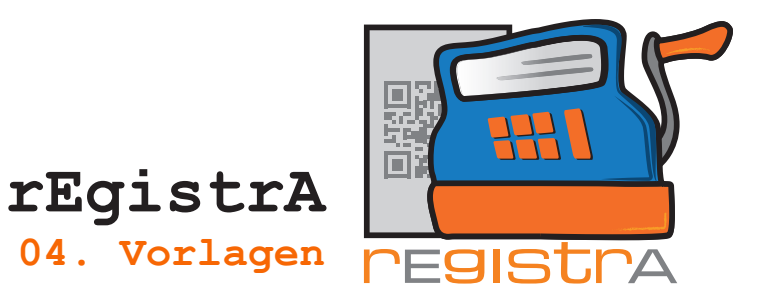

### 4.7. Belegart in einer vorhandenen Vorlage ändern

Um die Belegart in einer vorhandenen Vorlage zu ändern öffnet die Liste aller Beleg unter Verwalten – Vorlagen verwalten

|     | 🛫 rEgistrA 1.01 - Testkassa - Anmeldung: LENA |                                                 |      |         |              |     |        |      |                      |                                              |   |
|-----|-----------------------------------------------|-------------------------------------------------|------|---------|--------------|-----|--------|------|----------------------|----------------------------------------------|---|
|     | Programm                                      | Belege                                          | RKSV | DEP-Exp | port/Auswert | ung | Import | Verv | valten               | Konfiguration ?                              |   |
|     |                                               |                                                 |      |         |              |     |        |      | Kund<br>Kund<br>Kund | e anlegen<br>e Namenssuche<br>e Nummernsuche |   |
| #11 |                                               | Mit Rechtsklick auf eine freie Fläche: Vorlage- |      |         |              |     |        |      | Vorla                | gen verwalten                                |   |
|     |                                               |                                                 |      |         |              |     |        |      | Layou                | ut verwalten                                 |   |
|     |                                               |                                                 |      |         |              |     |        | _    | Artike               | elliste                                      | _ |

| 🛒 Vorlagenv  | erwaltung      | ×               |
|--------------|----------------|-----------------|
| Vorlagen Nr. | Bezeichnung    | Standardvorlage |
| 2            | Beratung       | Nein            |
| 3            | Biofeedback    | Nein            |
| 1            | Psychotherapie | Nein            |
|              |                |                 |
|              |                |                 |
|              |                |                 |
|              |                |                 |
|              |                |                 |
|              |                |                 |
|              |                |                 |
|              |                |                 |
| auswählen    | löschen        | Schließen       |

Mit einem Doppeklick öffnet man die zu verändernde Vorlage.

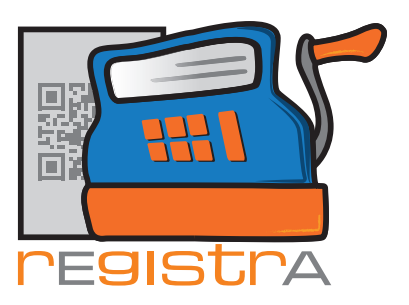

rEgistrA 04. Vorlagen

| Vorlagen: 1 - Psychotherapie ansehen         |       |                        | <b>×</b>   |
|----------------------------------------------|-------|------------------------|------------|
| Bezeichnung: Psychotherapie                  |       | 🗌 🗌 Standa             | rdvorlage  |
|                                              | an    | gezeigte Einträge: 1 - | 6 von: 2   |
| verrechnet wird                              | netto | USt brutto             |            |
| Psychotherapie (eine Einheit 50 Min.)        | 84.00 | 0 💌 84.00              | <u>q</u> - |
|                                              | 0.00  | 0 💌 0.00               | ٩          |
|                                              |       | 20 🗸                   | ٩          |
|                                              |       |                        |            |
|                                              |       |                        |            |
|                                              |       |                        |            |
|                                              |       |                        | •          |
| Belegart: Bar 💌 Layout Nummer: 1 2 A4-Standa | rd    |                        |            |
| Änderungen speichern                         |       | Scł                    | nließen    |

Links unten findet man die Liste der zur Auswahl bereitstehenden Arten der Belege.

| Vorlagen: 1 - Psychotherapie anse     | hen              |              |       |                      | <b>E</b>    |
|---------------------------------------|------------------|--------------|-------|----------------------|-------------|
| Bezeichnung: Psychotherapie           |                  |              |       | 🗌 🗌 Stand            | lardvorlage |
|                                       |                  |              | an    | gezeigte Einträge: 1 | - 6 von: 2  |
| verr                                  | echnet wird      |              | netto | USt brutte           |             |
| Psychotherapie (eine Einheit 50 Min   | )                |              | 84.00 | 0 💌 84.00            | <u>q</u> -  |
|                                       |                  |              | 0.00  | 0 💌 0.00             | <u> </u>    |
|                                       |                  |              |       | 20 💌                 | <u> </u>    |
|                                       |                  |              |       |                      |             |
|                                       |                  |              |       |                      |             |
|                                       |                  |              |       |                      |             |
|                                       |                  |              |       |                      | -           |
| Belegart: Bar                         | Layout Nummer: 1 | ? A4-Standar | 3     |                      |             |
| Änderur Bar<br>bankoMat               |                  |              |       | S                    | chließen    |
| Kreditkarte<br>barEntnahme/barEinlage |                  |              |       |                      |             |
| Überweisung<br>Lastschrift/Einzug     |                  |              |       |                      |             |

Nun kann man die gewünschte Belegart auswählen und zur Bestätigung die Funktion Änderung speichern anklicken.

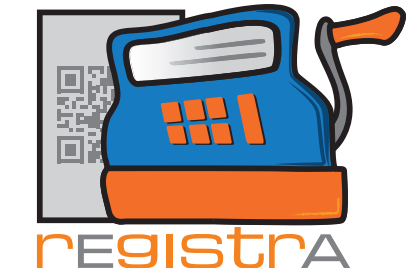

rEgistrA 04. Vorlagen

**rEgistrA** bestätigt die Änderung mit einer kurzen Mitteilung:

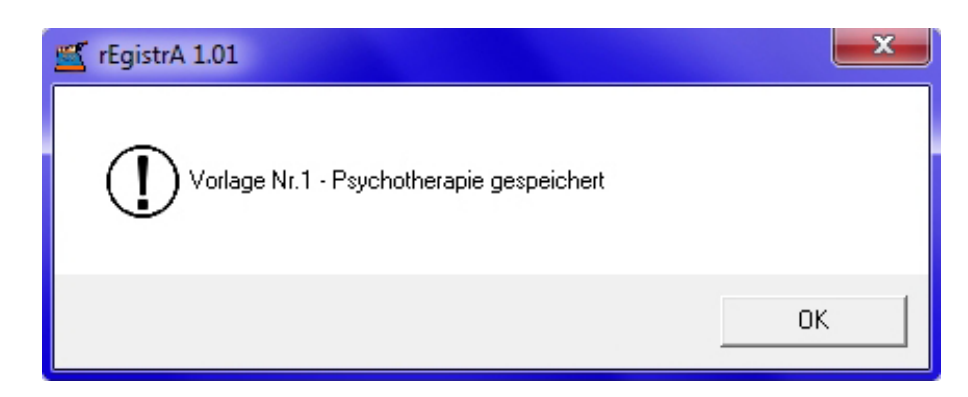